# ワークウェルコミュニケータ<sup>®</sup>クラウド 利用マニュアル

# OKIワークウェル

ドキュメント履歴管理表

| 版   | 変更        |        |     | 修正事項                         |
|-----|-----------|--------|-----|------------------------------|
| 数   | 年月日       | 項番     | ページ | 修正内容                         |
| 1.0 | 2018/9/28 |        |     | 初版リリース                       |
| 1.1 | 2019/1/30 | 2      | 3   | GoogleChrome の"現在検証中"を削除しました |
| 1.2 | 2019/3/8  | 4. (3) | 5   | ・図のポート 80 モード削除              |
|     |           | 6. 1.  | 23  | ・A6-1-2 の表の修正                |
|     |           | 6.2.   | 23  | ・A6-2-1 の表の修正                |
|     |           |        |     |                              |
|     |           |        |     |                              |
|     |           |        |     |                              |
|     |           |        |     |                              |
|     |           |        |     |                              |
|     |           |        |     |                              |
|     |           |        |     |                              |
|     |           |        |     |                              |
|     |           |        |     |                              |
|     |           |        |     |                              |
|     |           |        |     |                              |
|     |           |        |     |                              |

| ŀ  | (キュ)  | ペント履歴管理表                 | 1  |
|----|-------|--------------------------|----|
| 1. | はじ    | めに                       | 3  |
| 2. | 動作    | 環境                       | 3  |
| 3. | 設定    | ?情報の確認                   | 3  |
| 4. | 初期    | 設定                       | 4  |
| 5. | 基本    | 操作                       | 7  |
| 5  | 5.1.  | ワークウェルコミュニケータクラウドを起動するには | 8  |
| 5  | 5.2.  | 通話テストをするには               | 9  |
| 5  | 5.3.  | ワークウェルコミュニケータクラウドを終了するには | 10 |
| 5  | 5.4.  | マイクを ON にするには            | 10 |
| 5  | 5.5.  | マイクを OFF にするには           | 11 |
| 5  | 5.6.  | 会議室に入室している人を確認するには       | 12 |
| 5  | 5.7.  | 一時的に会議から退出するには           | 13 |
| 5  | 5.8.  | 一時退席から会議に復帰するには          | 13 |
| 5  | 5.9.  | 受話音量を変更するには              | 14 |
| 5  | 5.10. | マイク音量を変更するには             | 14 |
| 5  | 5.11. | 他の会議室に移動するには             | 14 |
| 5  | 5.12. | メッセージを送るには               | 15 |
| 5  | 5.13. | メッセージを受け取った場合には          | 21 |
| 6. | FAG   | ₹                        | 22 |
| 6  | 3.1.  | 起動時の問題                   | 22 |
| 6  | 6.2.  | 通話時の問題                   | 22 |
| 6  | 3.3.  | その他                      | 24 |
| 7. | お間    | い合わせ先について                | 26 |

#### 第1. 2版 2019年 3月 8日

# 1. <u>はじめに</u>

ワークウェルコミュニケータ<sup>®</sup> クラウド(以下 WWC Cloud と呼ぶことがあります)は最大 100 名で音声の コミュニケーションが可能なバーチャルオフィスシステムです。このマニュアルでは、WWC Cloud の機能 と利用手順を説明します。

※ 本マニュアルは Windows 10・FireFox の環境に基づいた記述となっています。

# 2. <u>動作環</u>境

以下の環境が必要です。

| No             | 項目    | 説明                                 |
|----------------|-------|------------------------------------|
| 1              | 機器    | 下記の何れかの機器(音声入出力が可能なもの)             |
|                |       | (1)パソコン                            |
|                |       | (2)タブレット                           |
| l!             |       | (3)スマートフォン                         |
| 2              | OS    | 下記の何れかの OS (iOS は未対応)              |
|                |       | (1)Windows 7以上                     |
|                |       | (2)Mac 10.9以上                      |
| i <sup>1</sup> |       | (3)Andoroid8.0以上                   |
| 3              | ブラウザー | 下記の何れかのブラウザー(IE、Edge、safari 等は未対応) |
| l <sup> </sup> |       | (1)Firefox バージョン 59 以上             |
| 1              |       | (2)GoogleChrome バージョン 64 以上        |
| 4              | 通信環境  | インターネットに接続可能な Wifi 等               |
|                |       |                                    |

※ 必要に応じてヘッドセットや、スピーカーホンを、ご用意ください。

# 3. 設定情報の確認

当社より事前に通知している、以下の情報を準備ください。

| No | 項目    | 説明                                |
|----|-------|-----------------------------------|
| 1  | url   | ブラウザーに入力するワークウェルコミュニケータクラウドのアクセス先 |
| 2  | ユーザー名 | 6桁の半角数値                           |
| 3  | パスワード | 半角英数文字列                           |
| 4  | 団体 ID | 5桁の半角数値                           |
| 5  | 団体名   | 半角英数文字列                           |

# 4. <u>初期設定</u>

- (1) ブラウザーを起動し、事前に通知している url ヘアクセスしてください。
- (2) 以下の画面が表示されますので、設定ボタンを押してください。

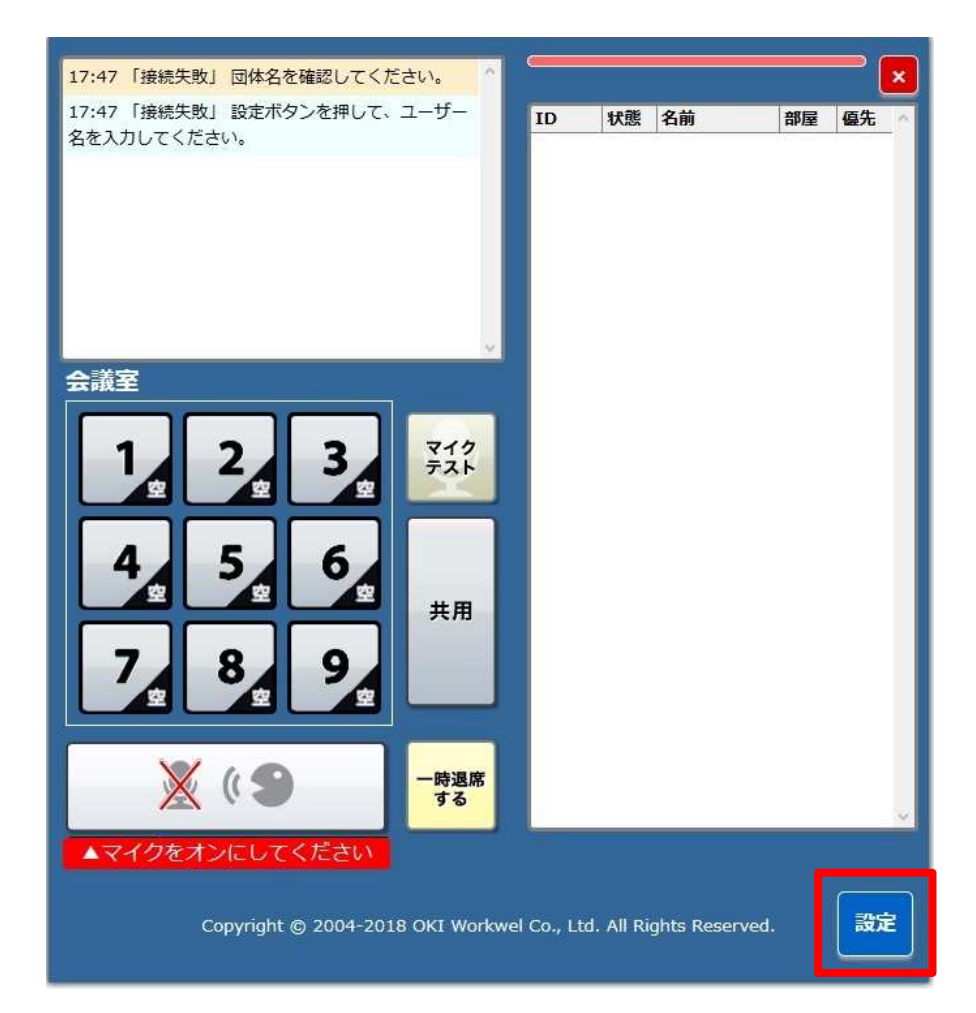

- (3) 以下の画面が表示されますので、ユーザー名、パスワード、団体 ID、団体名を 事前に通知している内容に基づき入力してください。 メッセージ受信音は、お好みに合わせて「受信音 1~受信音 6」から選択してく ださい。選択すると、該当の受信音が確認できます。
  - ※客先打ち合わせなどで、メッセージ受信音を鳴らしたくないときは、「OFF」 を選択することもできます。

| ユーザー名:    | 6桁の半角数値を入力してください。 |
|-----------|-------------------|
| パスワード:    | 半角文字列を入力してください。   |
| 団体ID:     | 5桁の半角数値を入力してください。 |
| 団体名:      | 半角文字列を入力してください。   |
| メッセージ受信音: |                   |
| 保存        | <b>中止</b>         |

(4) 保存ボタンを押してください。

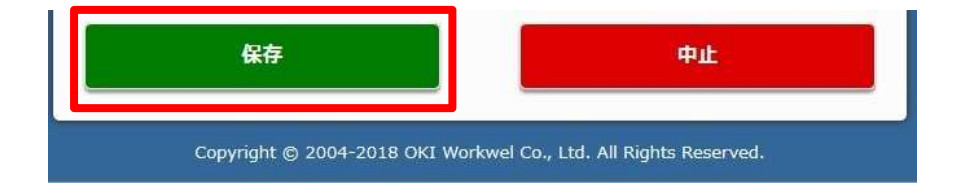

(5) ブラウザの更新ボタンを押し、設定したユーザー名が表示されることを確認してください。

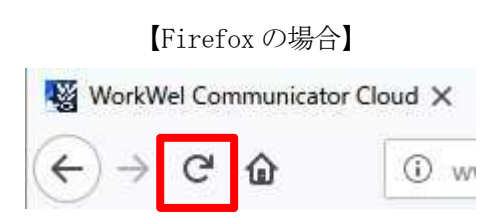

(6) 画面右上の利用者(自分のユーザー名)の背景色が緑色になったら、初期設定が完了です。

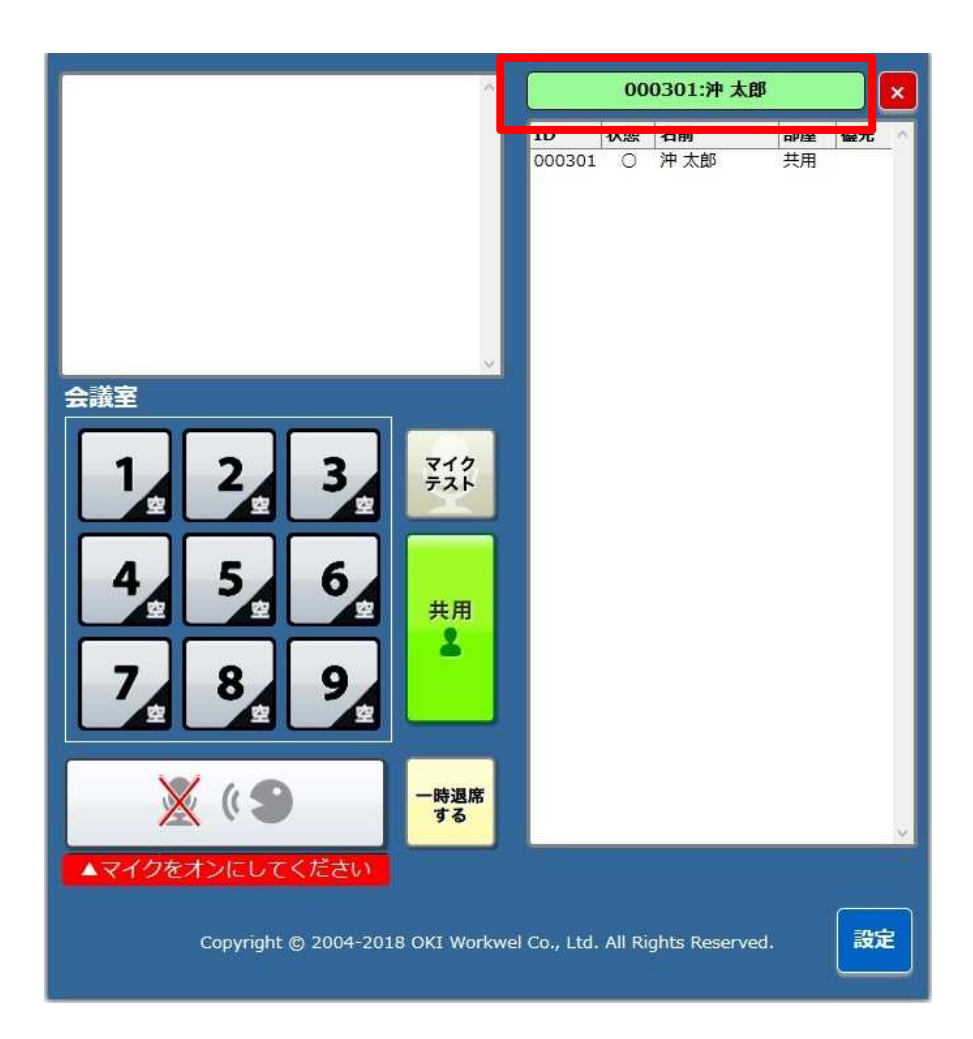

# 5. 基本操作

以下に、ワークウェルコミュニケータクラウドの画面イメージを説明します。

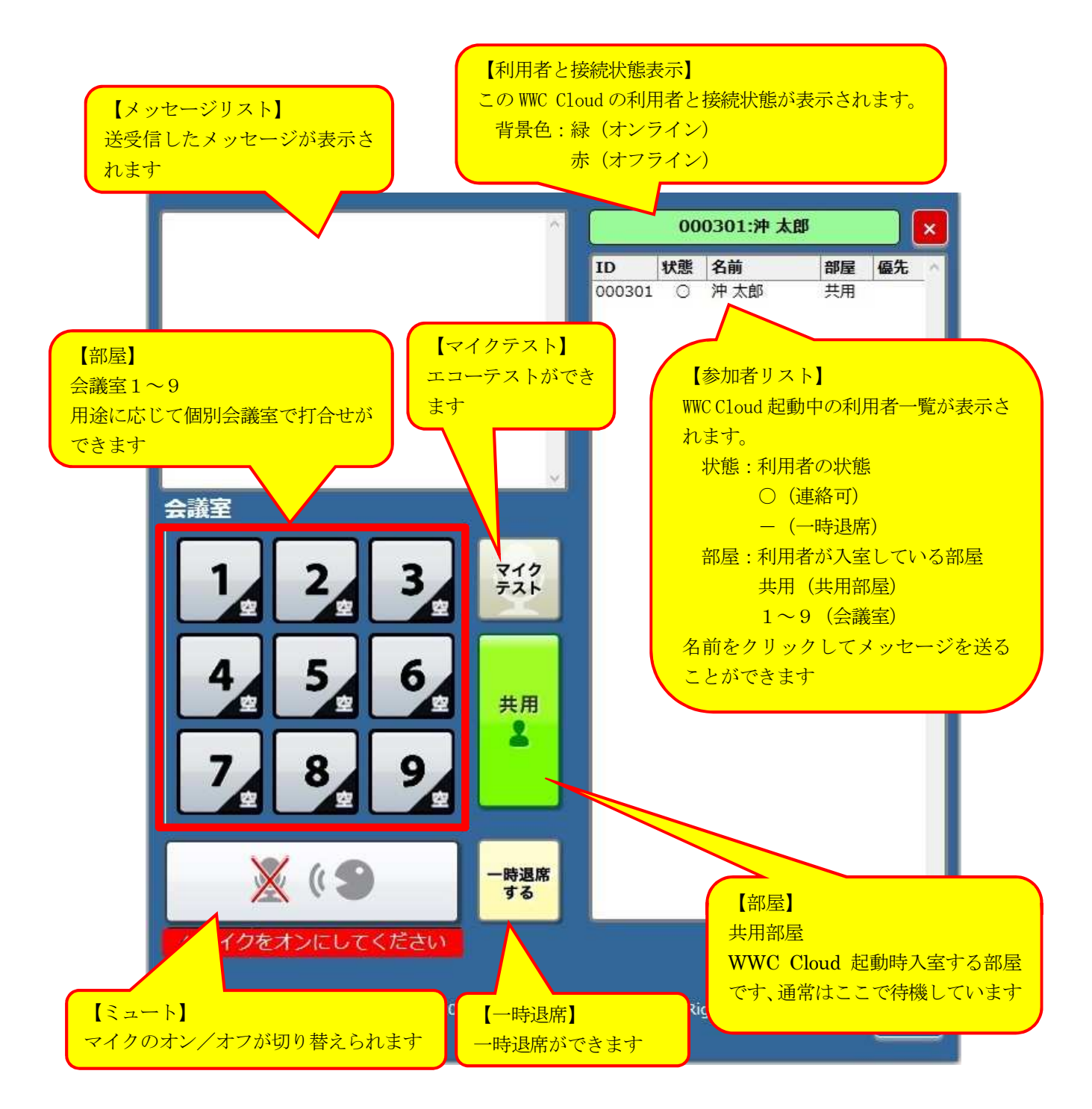

## 5.1. ワークウェルコミュニケータクラウドを起動するには

ワークウェルコミュニケータクラウドの起動手順を説明します。

(1) ブラウザを起動し、事前に通知している url ヘアクセスしてください。

※ヘッドホン、スピーカーホンが必要であれば、事前に接続してください。

(2) 自分の名前の背景色が緑色になったら、起動完了です。

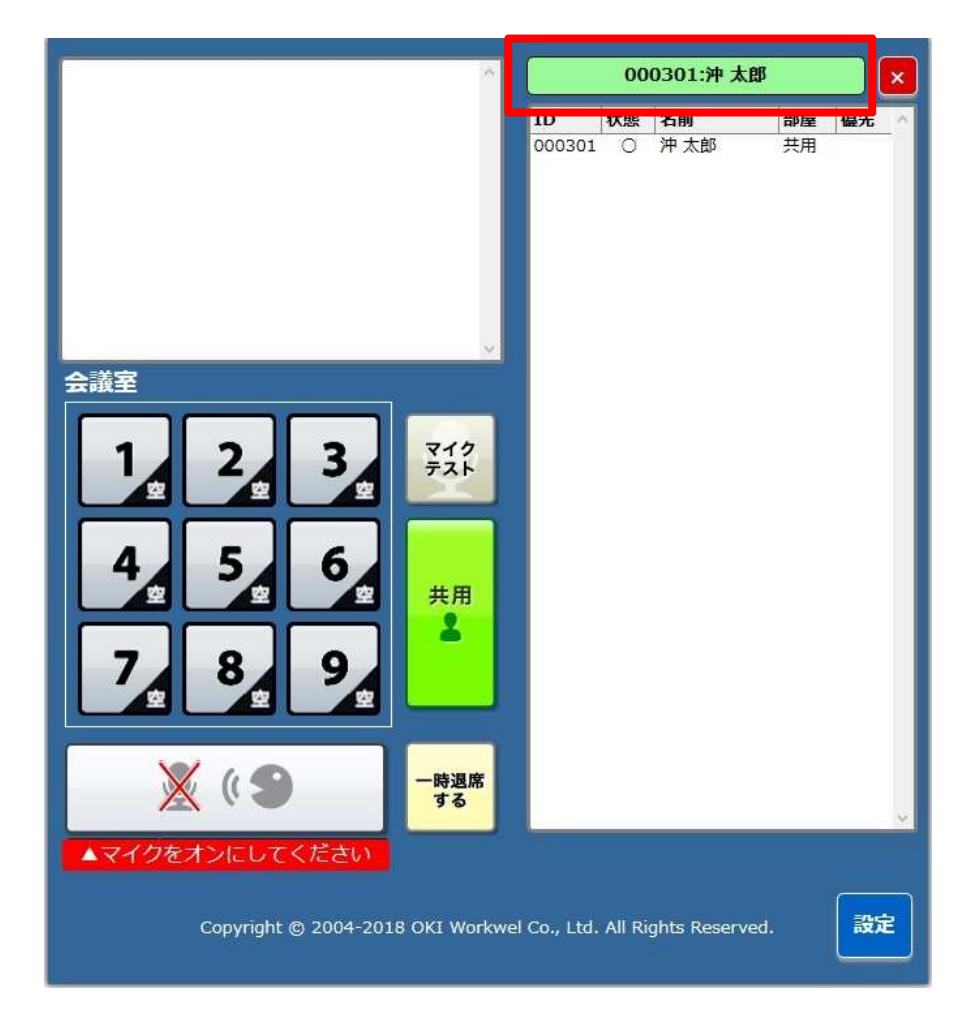

## 5.2. 通話テストをするには

- (1) 「マイクテスト」ボタンをクリックしてください。
- (2) 「ミュート」ボタンをクリックして、マイクを ON にしてください。
- (3) 音声ガイダンスにしたがい、マイクに向かって話してください。
- (4) 自分が話した声がスピーカからやまびこのように聞こえてきたら通話テストOKです。

※やまびこの声が小さいあるいは大きい場合は、マイクやスピーカーの音量を調節してください。 ※マイクとスピーカーの距離が近いと、マイク ON にしたとき「シャンシャン」という反響雑音があります が、マイクテスト以外では解消されます。

| OOU301:Fr AB       C         D*       Vm       Sa       Vm       Vm                                                                                                    | ОООЗОЗ.Э.Р.АВ       С         1       1       1       1       1       1       1       1       1       1       1       1       1       1       1       1       1       1       1       1       1       1       1       1       1       1       1       1       1       1       1       1       1       1       1       1       1       1       1       1       1       1       1       1       1       1       1       1       1       1       1       1       1       1       1       1       1       1       1       1       1       1       1       1       1       1       1       1       1       1       1       1       1       1       1       1       1       1       1       1       1       1       1       1       1       1       1       1       1       1       1       1       1       1       1       1       1       1       1       1       1       1       1       1       1       1       1       1       1       1       1       1       1       1       1 |
|----------------------------------------------------------------------------------------------------|----------------------------------------------------------------------------------------------------|
| 会議室         1       2       3         4       5       6         7       8       9         4       5       6         7       8       9         4       5       6         7       8       9         4       5       6         7       8       9         4       5       6         7       8       9         4       5       6         7       8       9         4       5       6         7       8       9         4       5       6         7       8       9         4       5       6         7       8       9         4       5       6         5       6       9         4       5       6         6       9       9         1       1       1         1       2       1         1       2       1         1       3       1         1       1       1         1 <t< th=""><th>000301:沖 北部       ()         1       1         1       1         1       1         1       1         1       1         1       1         1       1         1       1         1       1         1       1         1       1         1       1         1       1         1       1         1       1         1       1         1       1         1       1         1       1         1       1         1       1         1       1         1       1         1       1         1       1         1       1         1       1         1       1         1       1         1       1         1       1         1       1         1       1         1       1         1       1         1       1         1       1      <tr< th=""></tr<></th></t<> | 000301:沖 北部       ()         1       1         1       1         1       1         1       1         1       1         1       1         1       1         1       1         1       1         1       1         1       1         1       1         1       1         1       1         1       1         1       1         1       1         1       1         1       1         1       1         1       1         1       1         1       1         1       1         1       1         1       1         1       1         1       1         1       1         1       1         1       1         1       1         1       1         1       1         1       1         1       1         1       1 <tr< th=""></tr<>                                                                                                    |

## 5.3. ワークウェルコミュニケータクラウドを終了するには

- (1) 「利用者と接続状態表示」右横の「×」ボタンをクリックしてください。
- (2) ブラウザの右上の「×」ボタンをクリックしてブラウザを閉じてください。

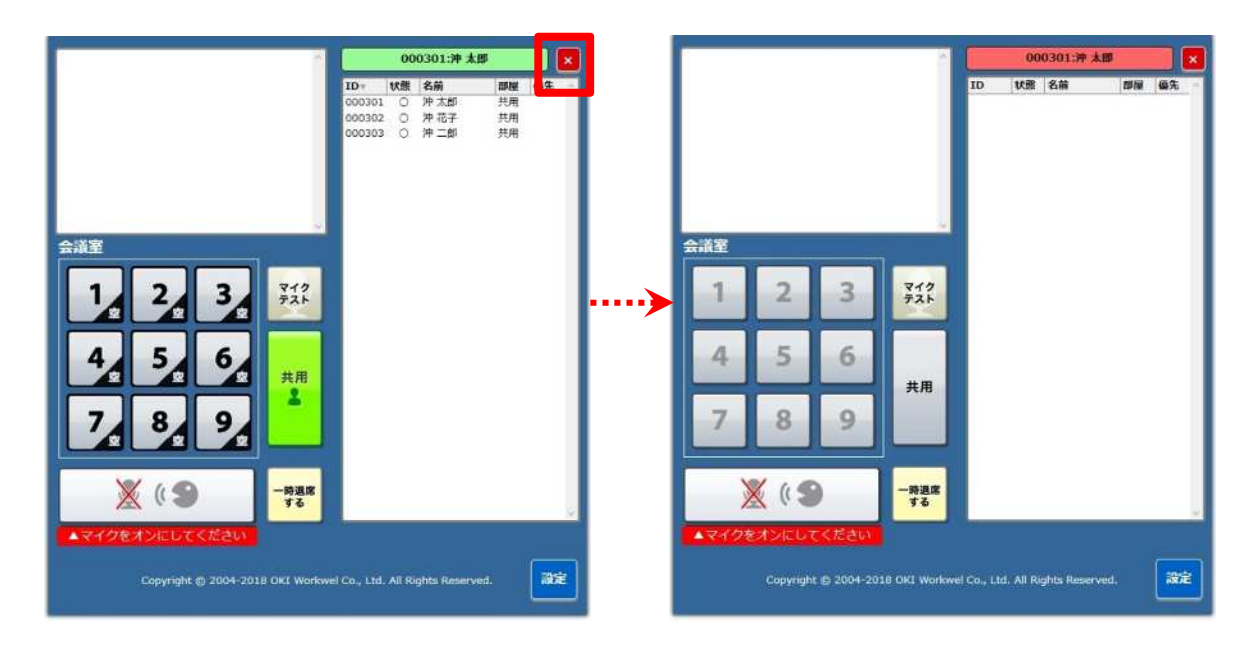

#### 5.4. マイクを ON にするには

ミュートボタンをクリックすると、ボタンの画像が変化してマイクが ON になり、相手に自分の声が 伝わります。

※画面右上の利用者名の背景が、緑色になっている(接続中)ことを確認してください。 ※緑色で表示されている部屋が現在入室している部屋です。

また、画面右側の参加者リストの「部屋」の欄に、現在入室している部屋が表示されます。 起動直後は、常に共用へ入室します。

※各部屋へ入室した直後は、基本的にマイクは OFF の状態です。

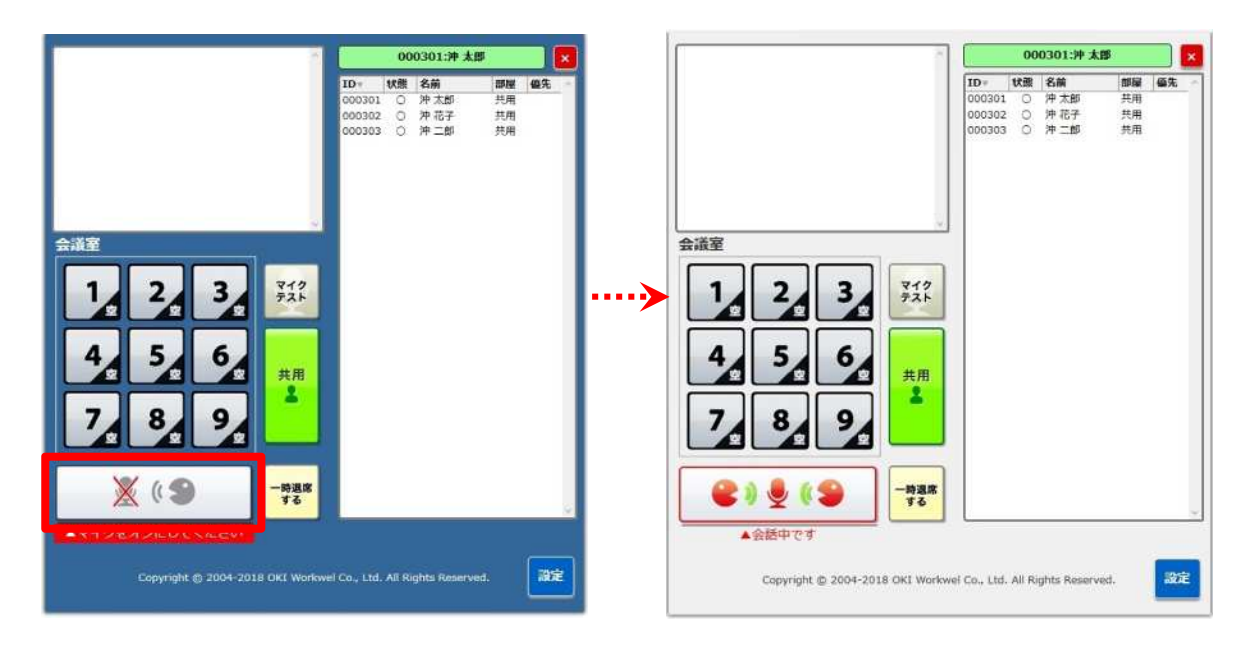

# 5.5. マイクを OFF にするには

マイクを OFF にする(相手に自分の声を伝えたくない)場合は、ミュートボタンをクリックしてください。 クリックすると、ミュートボタンの画像が変化します。

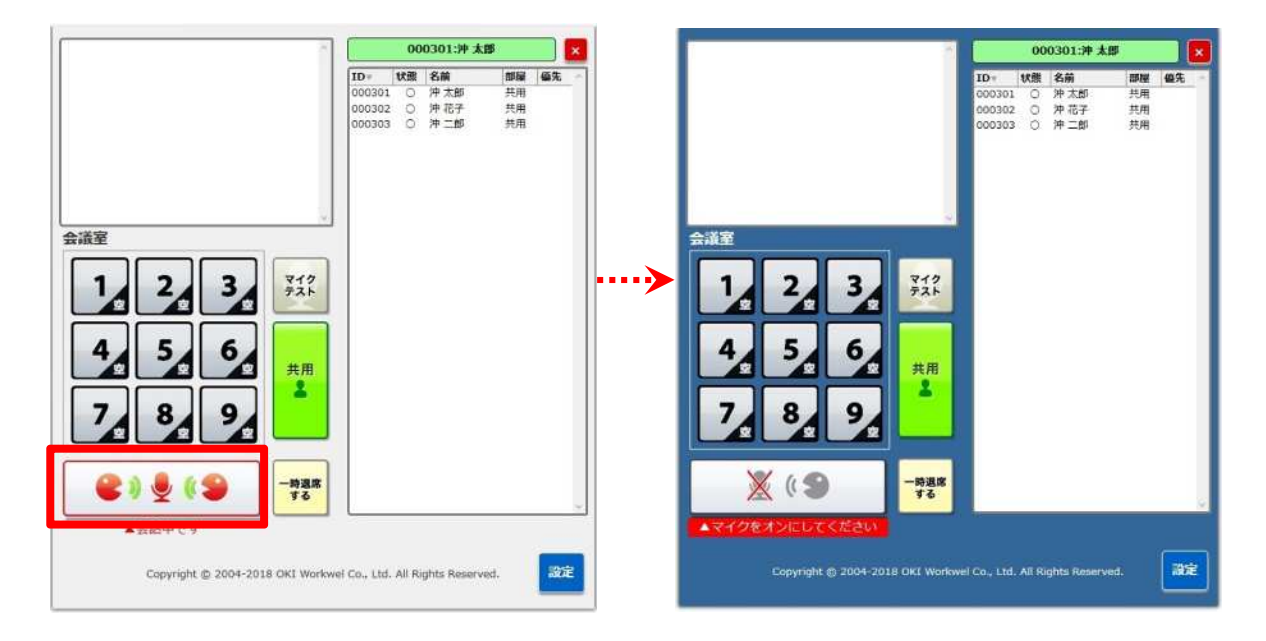

## 5.6. 会議室に入室している人を確認するには

右側に表示されている参加者リストに、ワークウェルコミュニケータクラウドの参加メンバーが表示されます。

表示項目は、左から順番に次の内容になります。

ID: ワークウェルコミュニケータクラウドを起動しているメンバーの ID になります。 状態:「○」は在席中(通話可能な状態)、「─」は一時退席中(通話できない状態)になります。 名前:ワークウェルコミュニケータクラウドを起動しているメンバーの名前になります。 部屋:入室している会議室になります。 優先:(現在開発中)

※各項目のタイトルをクリックすると、項目ごとに並び替えが行えます。

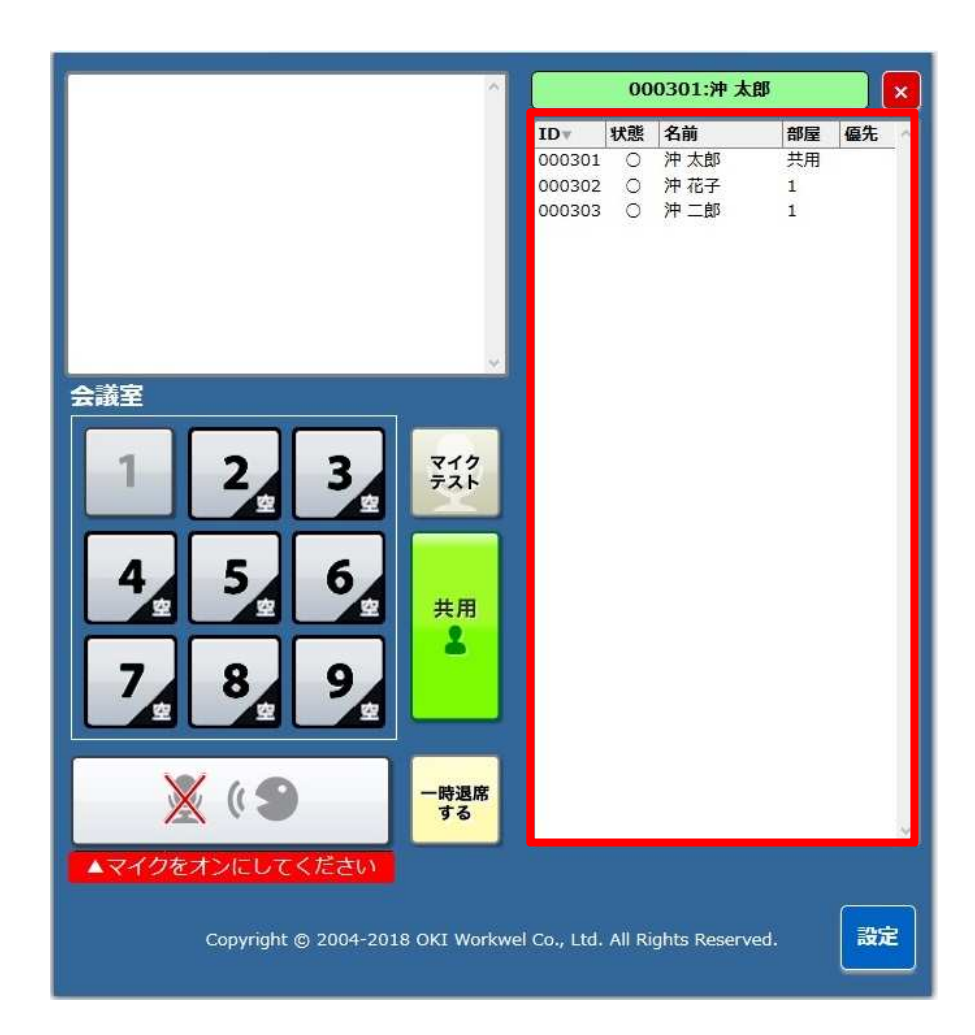

## 5.7. 一時的に会議から退出するには

「一時退席」ボタンをクリックすると、画面全体が暗くなり一時的に会議室から退出します。 マイクとスピーカーは OFF の状態になります。 また、参加者リストの名前の左側の表示が、「○」→「-」へ変わります。

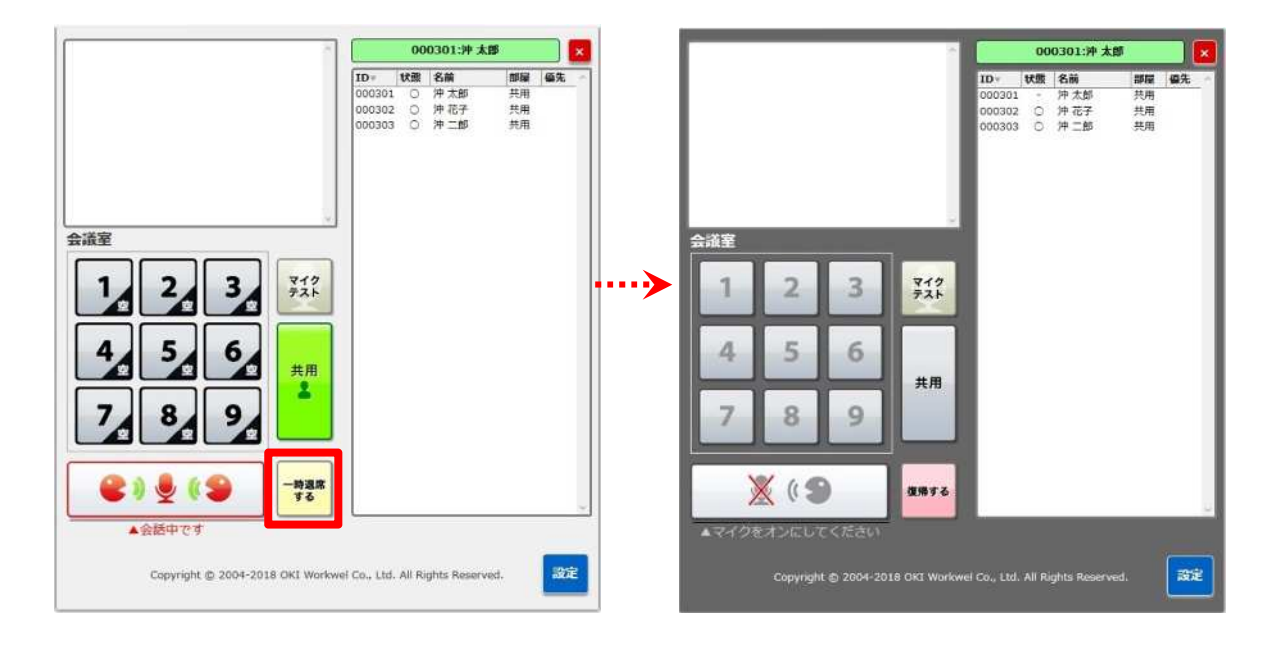

#### 5.8. 一時退席から会議に復帰するには

「復帰する」ボタンをクリックすると、画面全体が明るくなり会議室に復帰します。

マイクは OFF、スピーカーは ON の状態になります。再度、通話をする場合は、マイクを ON にしてください。

また、参加者リストの名前の左側の表示が、「−」→「○」へ変わります。

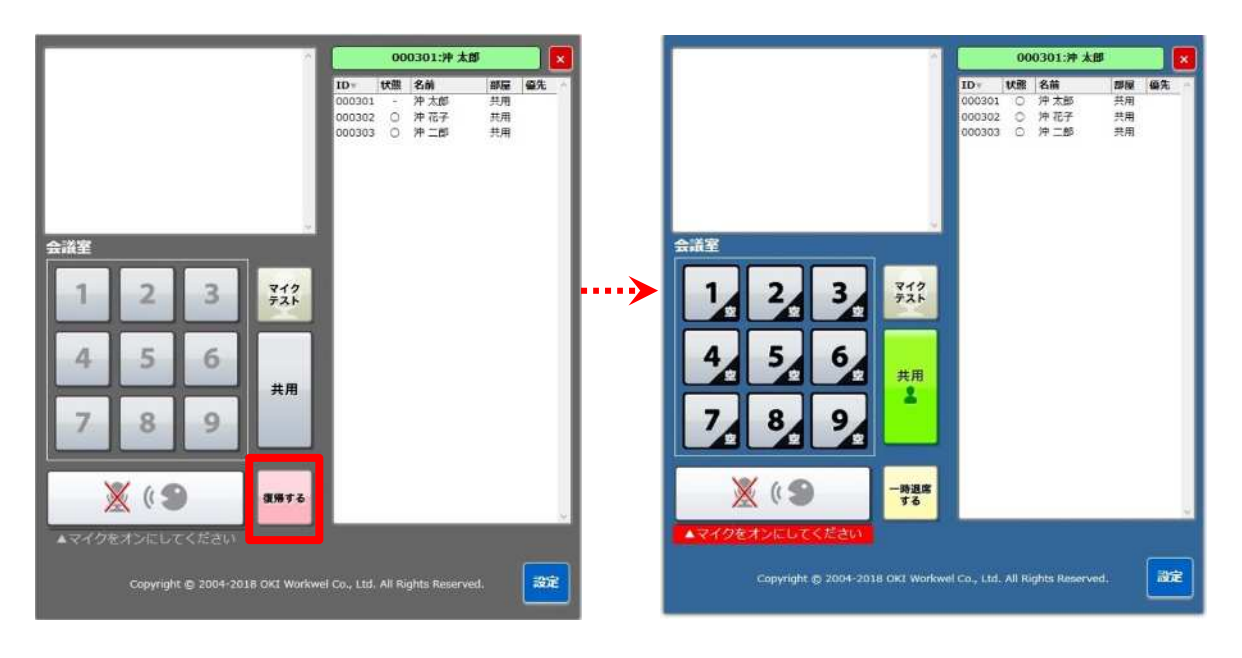

#### 5.9. 受話音量を変更するには

PC または、スピーカーの音量調節機能で変更してください。

#### 5.10.マイク音量を変更するには

PC または、マイクの音量調節機能で変更してください。

#### 5.11. 他の会議室に移動するには

入りたい会議室のボタンをクリックすることにより、移動ができます。誰も入室していない会議室へ 移動したい場合は、会議室のボタンの右下に「空」が表示されている会議室のボタンをクリックして ください。下図は、会議室1へ移動する事例です。

※会議室を移動するたびにマイクは OFF になります。

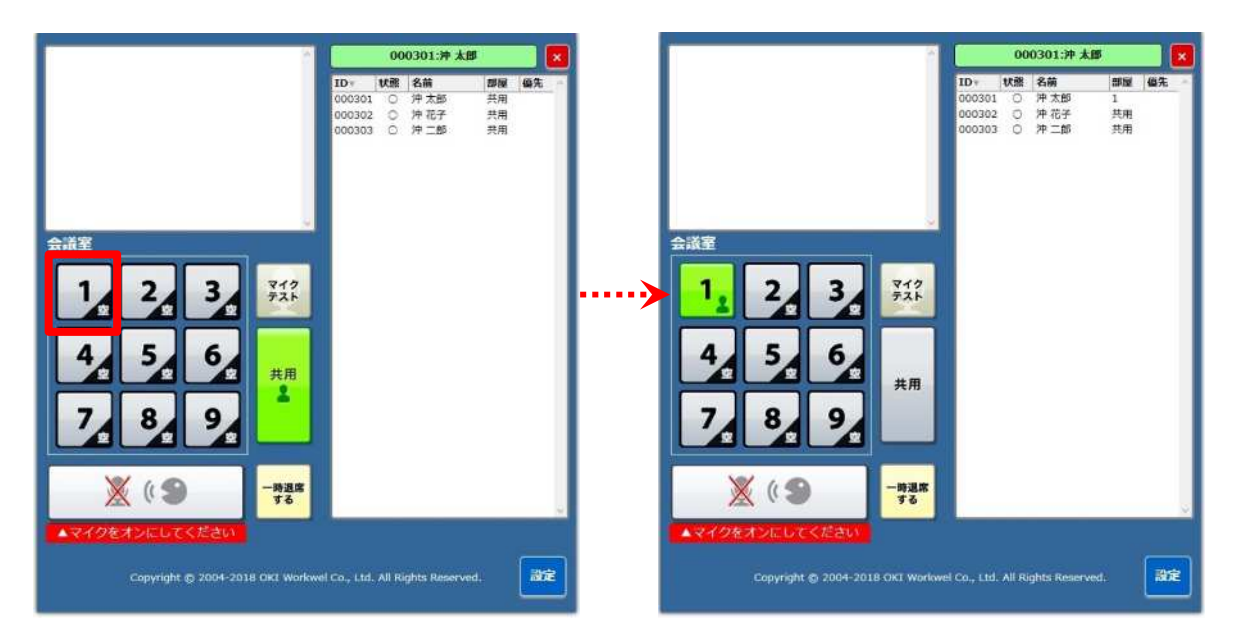

#### 5.12.メッセージを送るには

メッセージを送るには、

・一人の相手へメッセージを送る方法
 ・同じ部屋にいるメンバー全員へメッセージを送る方法
 があります。用途に合わせてご利用ください。
 以下に、メッセージを送る手順を説明します。

- (1) 一人の相手へメッセージを送る方法
   主に次のような用途で、一人の相手にメッセージを送る方法です。メッセージを送る相手は、同じ
   部屋でも、違う部屋でも利用可能です。
  - ・一時退席中や、他の部屋にいるなどの相手へメッセージを送る

・url など文字にしないと伝えづらい内容をメッセージで送る

(a) 参加者リストに表示されている相手の名前をクリックします。

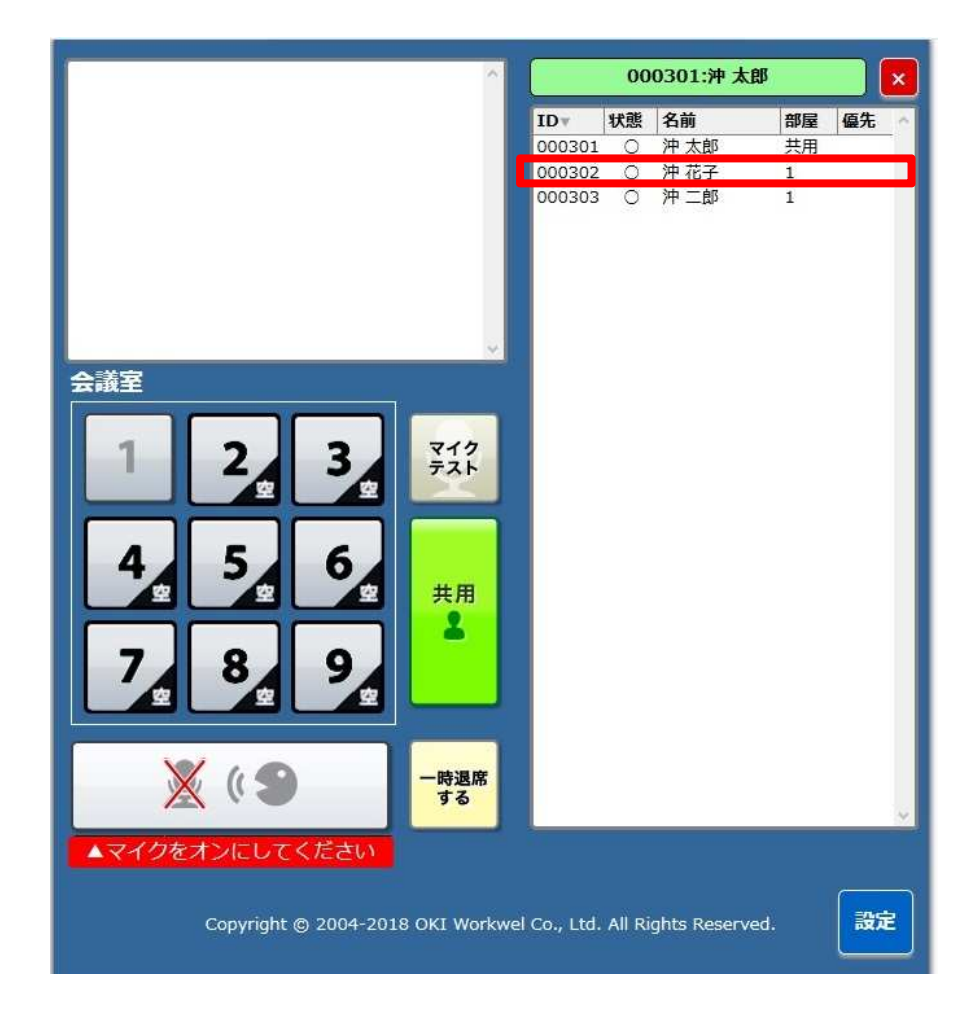

- (b) 以下のようなウインドウが表示されます。メッセージを入力し「送信」ボタンをクリックします。
  - ※メッセージを入力せずに「送信」ボタンをクリックすると、「応答ください」というメッセージが 相手に送信されます。

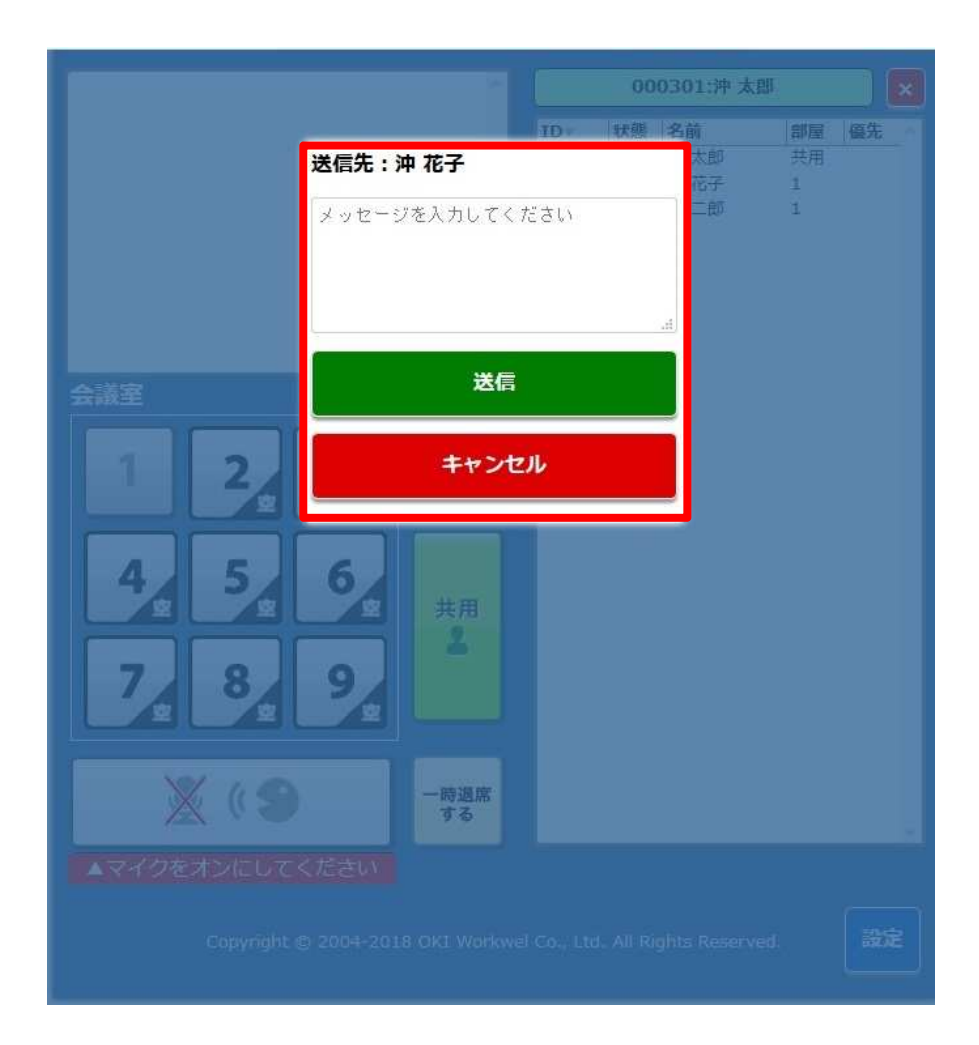

(c)送信したメッセージは次の形式でメッセージリストに表示されます。

送 (送信時刻) 送信相手の名前 メッセージ

| 受 18:33 沖 花子                                   | ^      |           | 00     | 0301:沖太師     | B   |            | × |
|------------------------------------------------|--------|-----------|--------|--------------|-----|------------|---|
| 了解しました                                         |        | IDv       | 状態     | 名前           | 部屋  | 優先         | 0 |
| 送 18:32 沖 花子 相談があるので、打合せ終了後声                   |        | 000301    | 0      | 沖 太郎         | 共用  |            |   |
| かけてください                                        |        | 000302    | 0      | 沖 花子         | 1   |            |   |
|                                                |        | 000303    | 0      | 沖二郎          | 1   |            |   |
| 会議室                                            |        |           |        |              |     |            |   |
|                                                |        |           |        |              |     |            |   |
|                                                |        |           |        |              |     |            |   |
|                                                |        |           |        |              |     |            |   |
| × ( 9 -時週)<br>する                               | 常      |           |        |              |     |            | ¥ |
| ▲マイクをオンにしてください<br>Copyright © 2004-2018 OKI Wo | orkwel | Co., Ltd. | All Ri | ghts Reserve | ٠d. | <b>2</b> 2 | ŧ |

- (2) 同じ部屋にいるメンバー全員へメッセージを送る方法
   主に次のような用途で、同じ部屋にいるメンバー全員へメッセージを送る方法です。メッセージを送る相手は、同じ部屋いるメンバーに限られます。
   ・同じ部屋にいるメンバー全員と共有したい情報をメッセージで送る
  - (a) 参加者リストに表示されている自分の名前をクリックします。

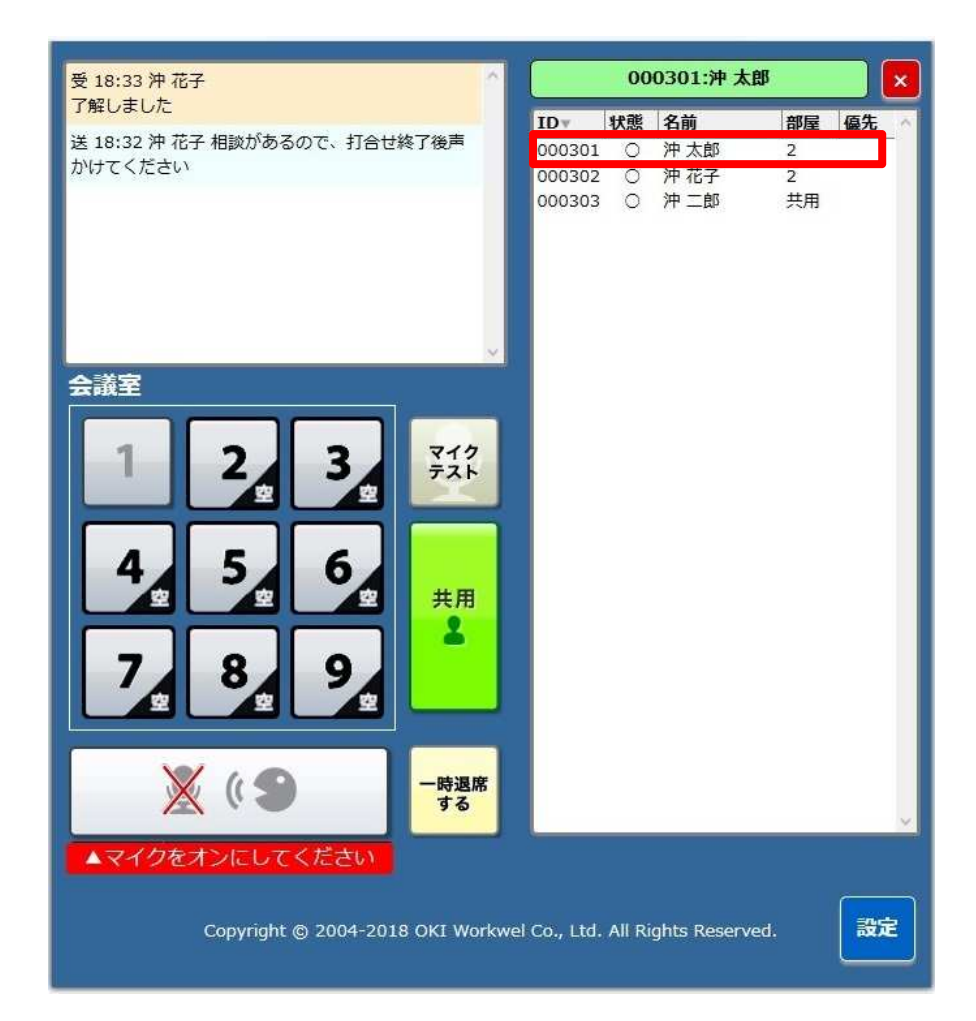

- (b) 以下のようなウインドウが表示されます。注意が表示されていますので、これを削除してメッセージ を入力し「送信」ボタンをクリックします。
  - ※注意を削除して、何も入力せずに「送信」ボタンをクリックすると、「応答ください」というメッ セージがメンバー全員へ送信されます。

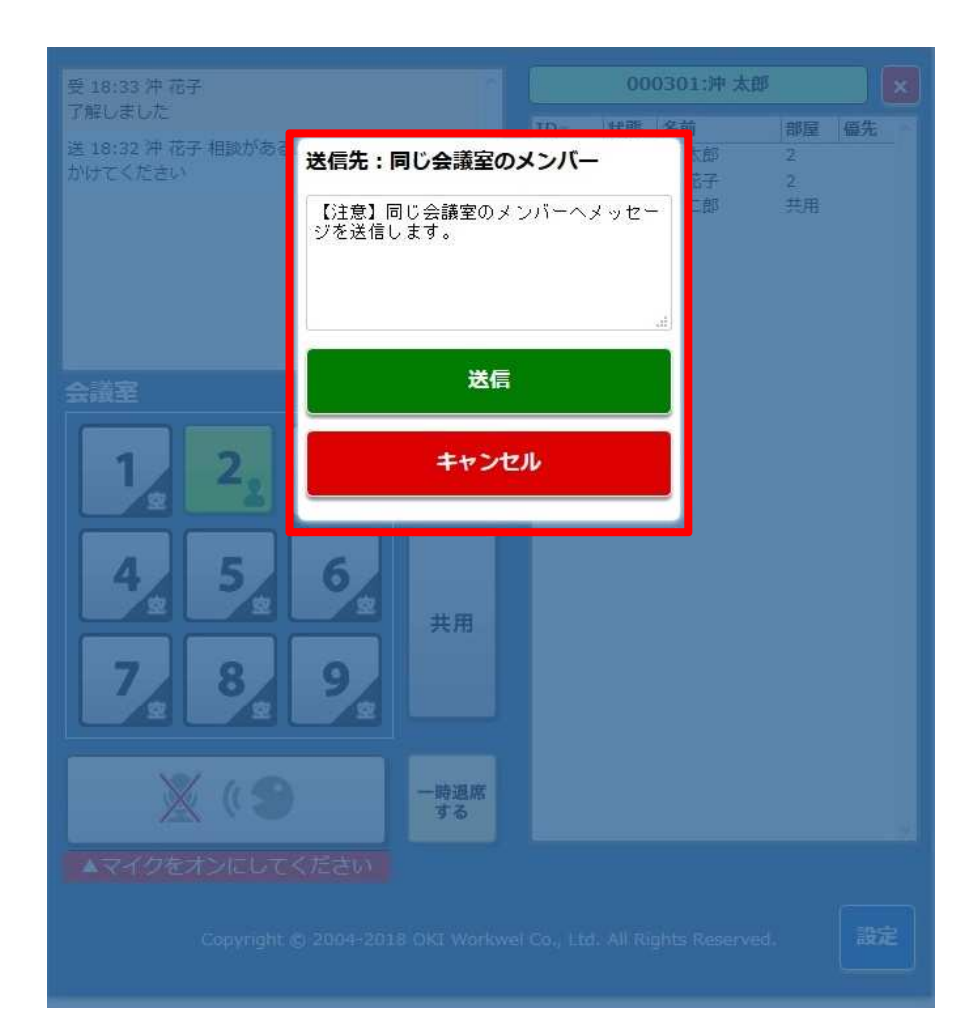

(c) 送信したメッセージは、次の形式でメッセージリストに表示されます。

受 (受信時刻) 送信者の名前 メッセージ

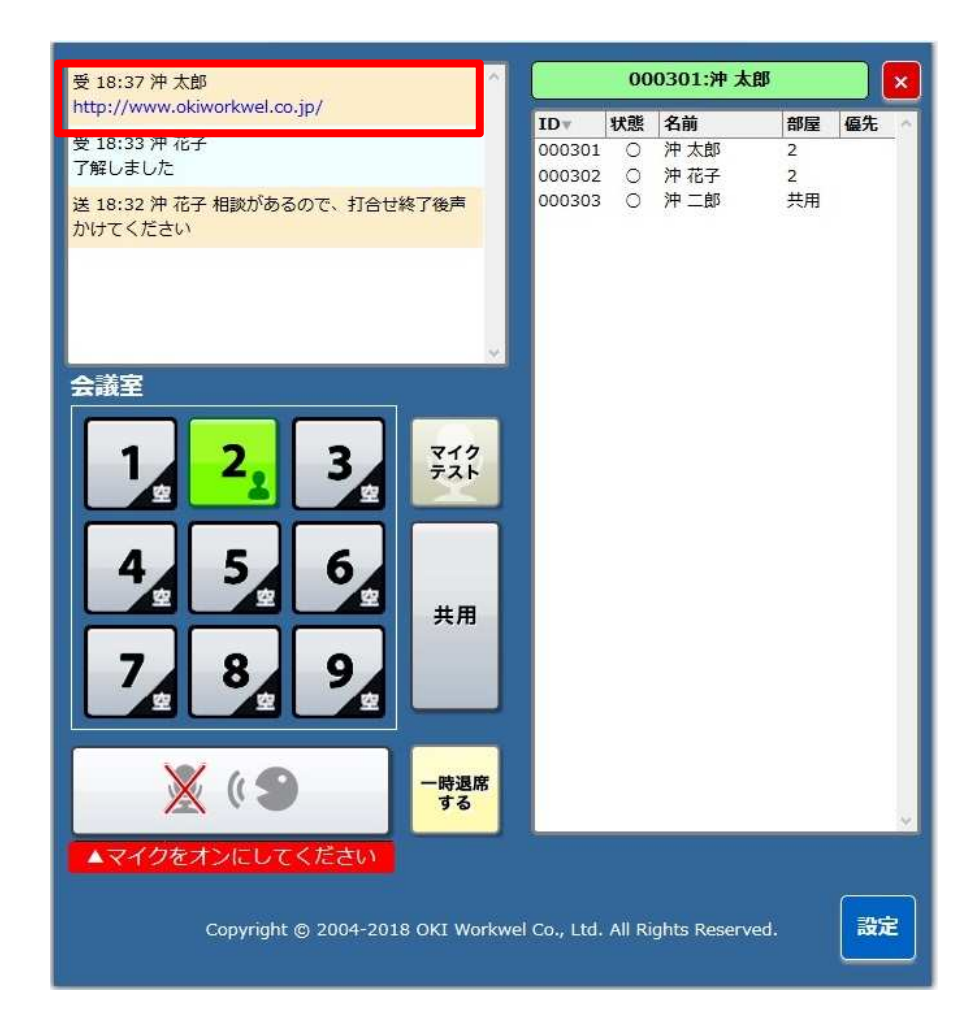

## 5.13. メッセージを受け取った場合には

メッセージを受信すると、着信音が鳴ります。 受信したメッセージは、次の形式でメッセージリストに表示されます。

受 (受信時刻) 送信者の名前

メッセージ

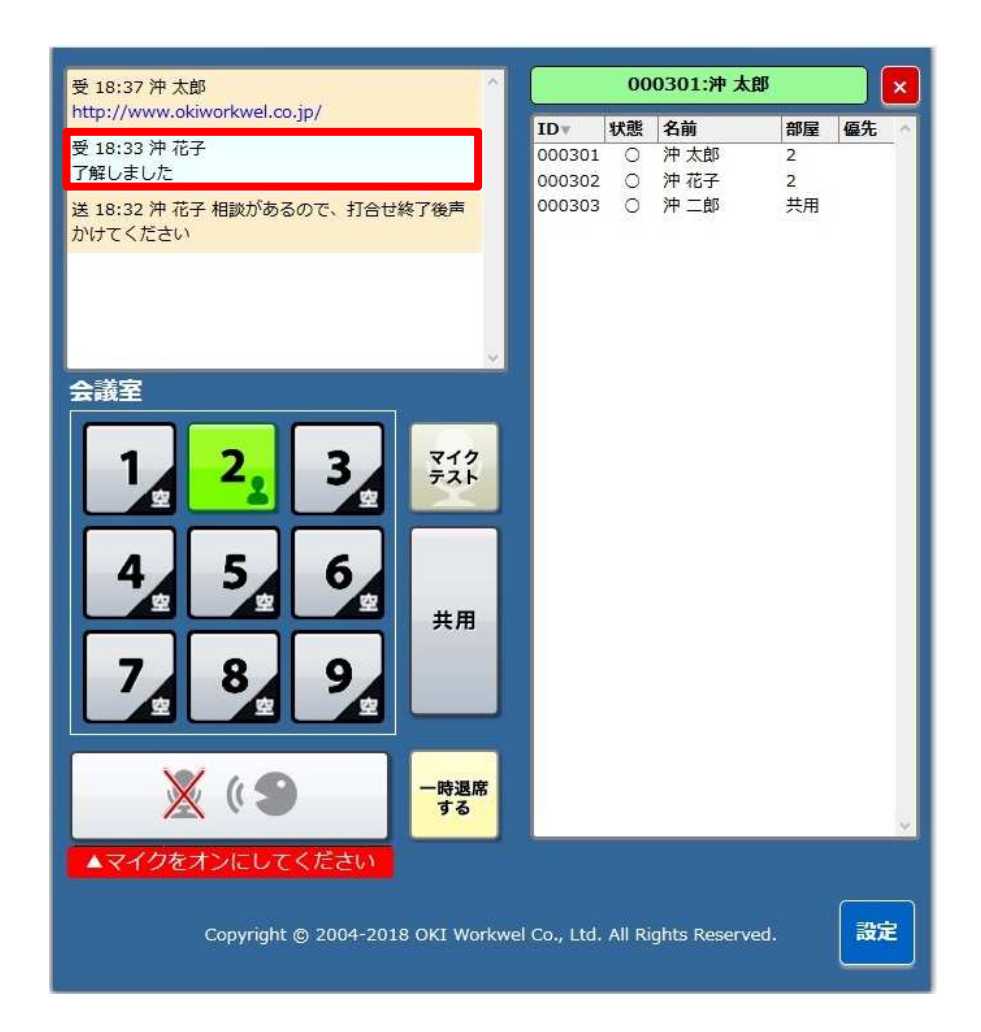

# 6. <u>FAQ</u>

#### 6.1. 起動時の問題

Q6-1-1:WWC Cloud の画面が表示されない。

- A6-1-1:下記を試してください。
  - (1) インターネットが接続されていることを確認してください。
  - (2) url が正しいことを確認してください。※url は、お気に入りなどに登録することをお勧めします。
  - (3) ブラウザのキャッシュを全てクリアして、再度 WWC Cloud の画面が表示されるか確認して ください。

※画面が表示された場合は、再度初期設定を実施してください。

Q6-1-2:名前の背景が緑色にならない(接続中にならない)。

- A6-1-2:下記を試してください。
  - (1) メッセージリストにメッセージが表示されている場合、設定画面を開いて該当項目を再設 定してから、ブラウザを再起動してください。
  - (2) インターネットに接続されていることを確認してください。
  - (3) しばらく時間をおいてから、ブラウザを再起動して確認してください。
  - (4) ブラウザのキャッシュを全てクリアして、再度初期設定からやり直してください。
  - (5) ファイアウォールやルーターのポートが開放されていることを確認してください。

| No | プロトコル         | 接続先ポート             | 用途       |
|----|---------------|--------------------|----------|
| 1  | HTTPS/TCP     | 443                | 画面表示に用いる |
| 2  | WebSocket/TCP | 80                 | 呼制御に用いる  |
| 3  | STUN/UDP      | $10000 \sim 12000$ | 接続処理に用いる |
| 4  | DTLS/UDP      | $10000 \sim 12000$ | 音声通信に用いる |

#### 6.2. 通話時の問題

Q6-2-1:相手の声が聞こえない。

- A6-2-1:下記を試してください。
  - (1) スピーカーのボリュームを上げてください。
  - (2)相手と同じ会議室や共用にいますか?違う会議室にいる場合、同じ会議室に移動してください。
  - (3) スピーカーが入出力装置として認識されているか確認してください。
  - (4) 一時退席中ではありませんか? 一時退席中の場合、復帰してください。
  - (5) ユーザー名の背景が緑色ですか?赤色であれば、更新ボタンを押してください。
  - (6) ファイアーウォールやルータのポートが開放されていることを確認してください。

| No | プロトコル         | 接続先ポート             | 用途       |
|----|---------------|--------------------|----------|
| 1  | HTTPS/TCP     | 443                | 画面表示に用いる |
| 2  | WebSocket/TCP | 80                 | 呼制御に用いる  |
| 3  | STUN/UDP      | $10000 \sim 12000$ | 接続処理に用いる |
| 4  | DTLS/UDP      | $10000 \sim 12000$ | 音声通信に用いる |

Q6-2-2:自分の声が、相手に聞こえない。

- A6-2-2:下記を試してください。
  - (1) マイクがオンになっていますか?マイクをオンにしてください。
  - (2)相手と同じ会議室や共用にいますか?違う会議室にいる場合、同じ会議室で話しかけてください。
  - (3) マイクが入出力装置として認識されているか確認してください。
  - (4) 一時退席中ではありませんか? 一時退席中の場合、復帰してください。
  - (5) ユーザー名の背景が緑色ですか?赤色であれば、更新ボタンを押してください。
- Q6-2-3:相手の声が小さい。
- A6-2-3:下記を試してください。
  - (1) スピーカーボリュームを上げてください。
  - (2) 相手にマイクボリュームを上げて貰うか、大きな声で話して貰ってください。

Q6-2-4:相手の声にノイズが乗っている。

- A6-2-4:下記を試してください。
  - (1) 通信環境の良い場所でご利用ください。
  - (2) 相手の通信環境が悪い可能性があります。 相手の通信環境を確認してください。
- Q6-2-5:正常に会議に参加できているのかわかりません。
- A6-2-5:画面右上の利用者名の背景色が、WWC Cloud への接続状態(会議への参加状態)を表しています。 緑色 接続中(会議へ参加中) 赤色 未接続(会議へ参加不可)
- Q6-2-6:マイクが ON なのか、OFF なのかわかりません。
- A6-2-6:WWC Cloud のマイクボタンを確認してください。

マイク 0N の状態

マイク 0FF の状態

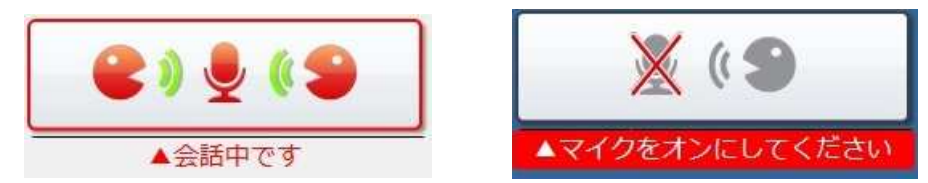

## 6.3.その他

- Q6-3-1:会議室へ移動するごとに「マイクの使用を許可しますか?」と聞かれます。自動で許可する方法はありませんか?
- A6-3-1:次の手順で自動でマイクの使用を許可することができます。

#### 【FireFox の場合】

(1) Firefox のアドレス欄に "about: config" を入力して「Enter」 キーを押してください。

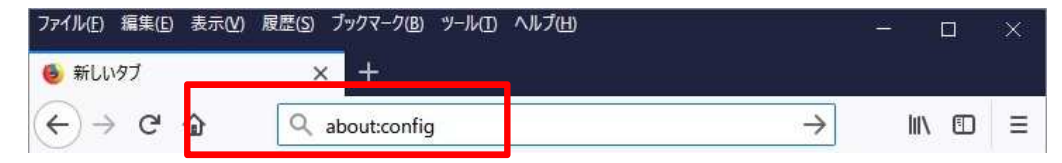

(2) 「危険性を承知の上で使用する」をクリックしてください。

| €) → ୯ û        | V Firefox about:config                                          | ☆                             | III\ 🗊            | Ë |
|-----------------|-----------------------------------------------------------------|-------------------------------|-------------------|---|
| 動               | 作保証対象外になりま                                                      | वे !                          |                   |   |
| プロク<br>起こ<br>い。 | <sup>が</sup> ラムの高度な設定を変更すると、安定性、セキュリ<br>す恐れがあります。設定変更による影響を完全に理 | ティ、パフォーマンスに深刻<br>解している場合に限ってる | りな問題を引き<br>ご利用くださ |   |
| ~               | 次回もこの警告を表示する                                                    |                               |                   |   |
|                 | 危険性を承知の上で使用する                                                   |                               |                   |   |

- (3) "media.navigator.enabled"を"true"に設定します。
  - (a) 検索欄に "media. navigator. enabled" と入力してください。

| 履歴( <u>S</u> ) ブックマーク | 7(B) ツール()                                      | D ヘルプ()                                                                             | н)                                                                                                  |                                                                                                    | - 🗆                                                                                                    | ×                                                                                                    |
|-----------------------|-------------------------------------------------|-------------------------------------------------------------------------------------|----------------------------------------------------------------------------------------------------|----------------------------------------------------------------------------------------------------|----------------------------------------------------------------------------------------------------|----------------------------------------------------------------------------------------------------|
| × +                   |                                                 |                                                                                     |                                                                                                    |                                                                                                    |                                                                                                    |                                                                                                    |
| Firefox               | about:con                                       | fig                                                                                 |                                                                                                    | 습                                                                                                    | III\ 🗉                                                                                                    | Ξ                                                                                                    |
| tor.enabled           |                                                 |                                                                                     |                                                                                                    |                                                                                                    |                                                                                                    | ×                                                                                                    |
| • ]                   | 状態                                              | 型                                                                                   | 值                                                                                                   |                                                                                                    |                                                                                                    | E.                                                                                                    |
|                       | 初期設定値                                           | 真偽値                                                                                 | true                                                                                                |                                                                                                    |                                                                                                    |                                                                                                    |
|                       | 履歴(S) ブックマーク<br>× +<br>シ Firefox<br>tor.enabled | 履歴(S) ブックマーク(B) ツール(<br>× +<br>€) Firefox about:con<br>tor.enabled<br>↓ 状態<br>初期設定値 | 履歴(S) ブックマーク(B) ツール(I) ヘルブ(<br>× +<br>♥ Firefox about:config<br>tor.enabled<br>↓  状態 型<br>初期設定値 真偽値 | 履歴(S) ブックマーク(B) ツール(I) ヘルブ(H)<br>× +<br>♥ Firefox about:config<br>tor.enabled<br>↓ 状態 型 値<br>初期設定値 真偽値 true | 履歴(S) ブックマーク(B) ツール(I) ヘルブ(H)<br>× +<br>♥ Firefox about:config ☆<br>tor.enabled<br>・ 状態 型 値<br>初期設定値 真偽値 true | 履歴(S) ブックマーク(B) ツール(D) ヘルブ(H) ー □<br>× +<br>S Firefox about:config ☆ IIN ①<br>tor.enabled<br>・ 状態 型 値<br>初期設定値 真偽値 true |

(b) 設定名に" media. navigator. enabled"が表示されますので、値が"true"になっている 事を確認してください。

値が "false"の場合、"false"をダブルクリックすれば "true"に切り替わります。

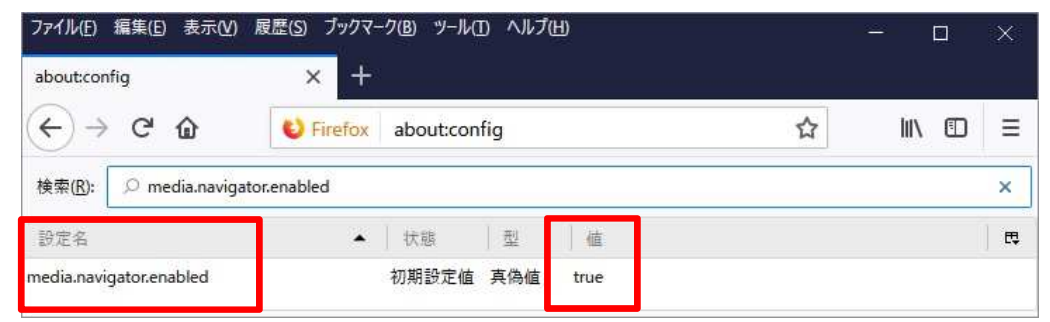

- (4) "media. navigator. permission. disabled"を"true"に設定します。
  - (a) 検索欄に"media. navigator. permission. disabled"と入力してください。

| ファイル( <u>E</u> )                          | 編集(E) 表示(V)          | 履歴( <u>S</u> ) ブックマー | ク(B) ツール(T) ヘル | プHD     |   | - 0    | X  |
|-------------------------------------------|----------------------|----------------------|----------------|---------|---|--------|----|
| about:con                                 | fig                  | × +                  |                |         |   |        |    |
| $\langle \boldsymbol{\leftarrow} \rangle$ | C' û                 | 6 Firefox            | about:config   |         | ☆ | III\ 🗊 | ≡  |
| 検索( <u>R</u> ):                           | ∅ media.navigate     | or.permission.disa   | bled           |         |   |        | ×  |
| 設定名                                       |                      | *                    | 状態   型         | 値       |   |        | E. |
| media.navig                               | gator.permission.dis | abled                | 初期設定值 真偽       | t false |   |        |    |

(b) 設定名に" media. navigator. permission. disabled"が表示されますので、値が"true"に なっている事を確認してください。

値が "false"の場合、"false"をダブルクリックすれば "true"に切り替わります。

|                   |                                                                | - 0                                                             | Х                                                                       |
|-------------------|----------------------------------------------------------------|-----------------------------------------------------------------|-------------------------------------------------------------------------|
|                   |                                                                |                                                                 |                                                                         |
| about:config      | 습                                                              | III\ 🛈                                                          | Ξ                                                                       |
| isabled           |                                                                |                                                                 | ×                                                                       |
| 状態   型   値        |                                                                |                                                                 | C.                                                                      |
| 変更されています 真偽編 true |                                                                |                                                                 |                                                                         |
| +<br>>×c          | +<br>about:config<br>disabled<br>▲ 状態 型 値<br>変更されています 真偽性 true | +<br>about:config ☆<br>disabled<br>▲ 状態 型 値<br>変更されています 真偽 true | +<br>→ about:config ☆ IIN ①<br>disabled<br>▲ 状態 型 値<br>変更されています 真衡 true |

(5) Firefox を再起動します。

これで、マイク自動利用の設定は完了です。

# 7. お問い合わせ先について

ワークウェルコミュニケータクラウドに関するお問い合わせは、下記までお願いします。

```
【お問い合わせ先】
OKI ワークウェル
【連絡先】
電話番号:03-5445-6805
E-mail:wwc-info@oki.com
【受付時間】
平日9:00-17:00
上記平日問い合わせ時間帯以外、土日・祝祭日、年末年始、GW など当社所定の休日については、
電話での受付を終了しております。
```